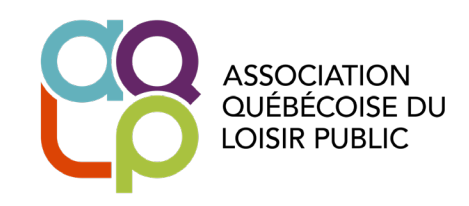

# → RESPONSABLE DE PROFIL

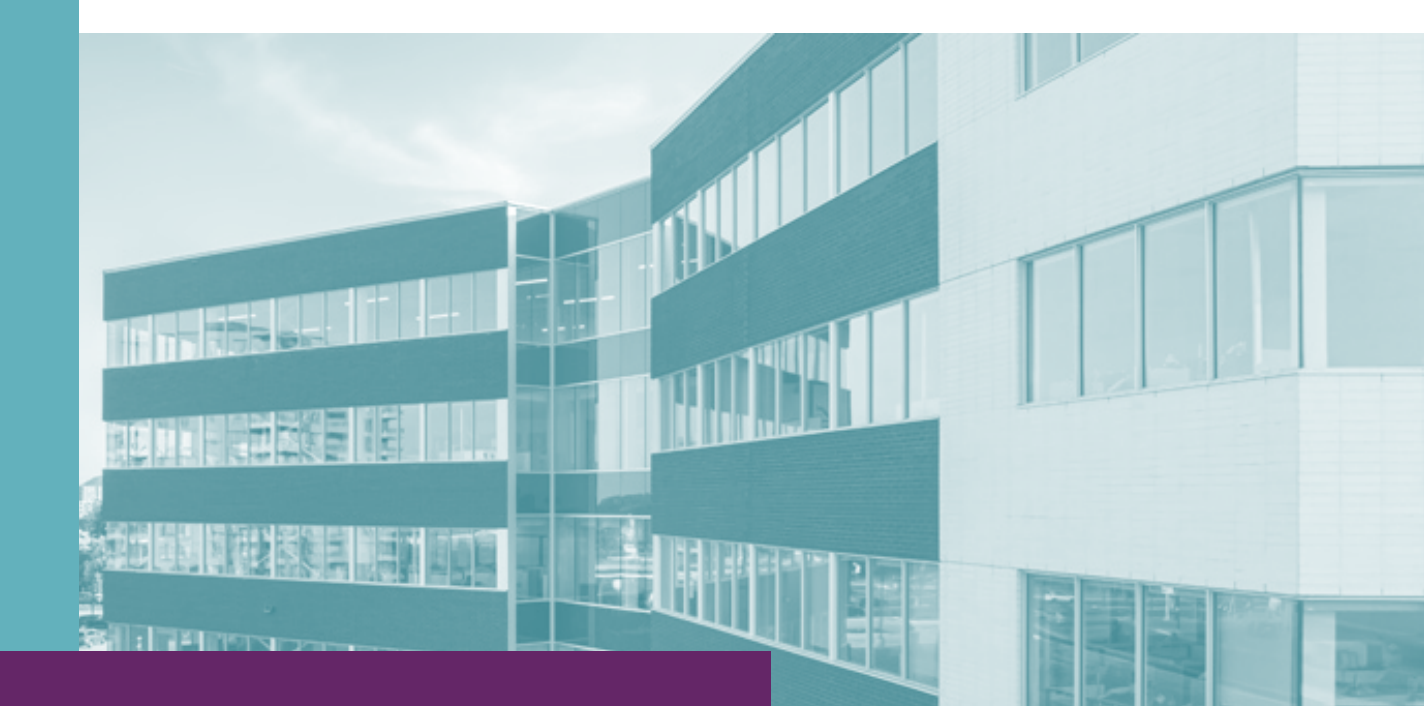

# MODE D'EMPLOI

Dernière mise à jour le : 2025-02-19

## Bienvenue sur votre nouvelle plateforme membre !

En tant que responsable du profil, vous avez accès à toutes les fonctionnalités essentielles pour gérer votre organisation : mise à jour des informations, ajout de membres, paiement des factures et plus encore. Ce guide vous accompagnera étape par étape pour vous aider à tirer pleinement parti de votre espace membre.

Prenez quelques minutes pour explorer la plateforme et faciliter votre gestion au quotidien !

## Table des matières

| Connexion                                                |    |
|----------------------------------------------------------|----|
| Première connexion                                       | 3  |
| Connexion après activation                               |    |
| Page d'accueil de la zone membre                         | 5  |
| Votre profil                                             | 6  |
| Section Informations                                     | 7  |
| Onglet <i>Identité</i>                                   | 7  |
| Onglet Informations supplémentaires                      | 9  |
| Onglet <i>Collaborateurs</i>                             | 10 |
| 💡 Besoin de savoir qui sont les responsables de profil ? | 10 |
| Section Cotisation / Paiements                           | 11 |
| Onglet <i>Reçus et paiements</i>                         | 11 |
| Section Paramètres                                       | 12 |
| Onglet Paramètres courriels et abonnements               | 12 |
| Onglet <i>Paramètres de confidentialité du profil</i>    | 13 |
| Onglet <i>Changer mon mot de passe</i>                   | 14 |
| Onglet Information sur vos données professionnelles      | 15 |

## Connexion

#### Première connexion

- 1. **Ouvrez le courriel que nous vous avons envoyé** et cliquez sur le lien de connexion temporaire (valide 48 h).
- 2. **Créez votre mot de passe** en suivant les étapes à l'écran. Une fois terminé, une nouvelle fenêtre de connexion s'affichera.
- 3. **Connectez-vous** : Dans la section « J'ai un compte », saisissez votre identifiant (inclus dans le courriel reçu) ainsi que votre nouveau mot de passe, puis cliquez sur **Connexion**.
- 4. Acceptez les conditions légales pour finaliser votre accès à l'espace membre.

Une fois ces étapes complétées, vous reviendrez à la page de connexion. Suivez les directives de l'étape 3 de la page suivante pour vous connecter. Si votre identifiant n'apparaît pas, vous le trouverez dans le courriel qui vous a été envoyé.

### Connexion après activation

- 1. Accédez au site <u>www.aqlp.ca</u>.
- 2. Cliquez sur le bouton « Zone membres » situé en haut à droite de la page.

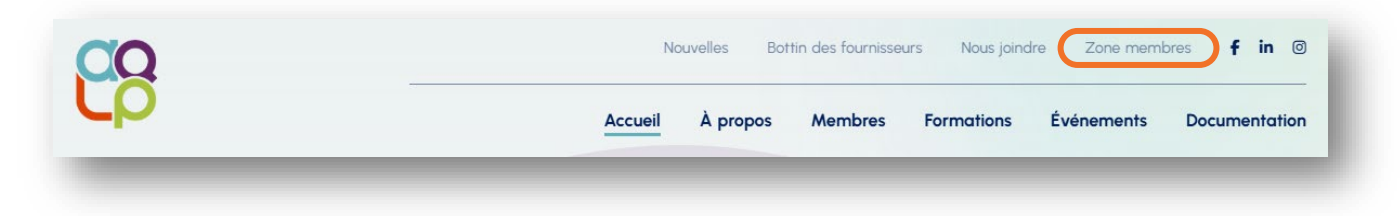

3. Saisissez vos informations de connexion pour accéder à votre profil.

| JALUN   | COMPTE.                  |          | JE N | 'AI PAS DE COMPTE.        |               |
|---------|--------------------------|----------|------|---------------------------|---------------|
| Identil | fiant ou courriel        |          | No   | im *                      |               |
| Mot d   | e passe                  |          | Pri  | Votre nom de naissance le | e cas échéant |
| Rester  | connecté(e) Mot de passe | oublié ? |      | Suivant                   |               |

## Page d'accueil de la zone membre

Explorez les différents onglets de la zone membre !

\* NOTEZ qu'à tout moment, vous pouvez cliquer sur votre nom pour retourner à la page d'accueil de votre profil.

| ASSOCIATION<br>QUÉBÉCOISE DU<br>LOISIR PUBLIC |
|-----------------------------------------------|
| CUÉBECOISE DU<br>LOISIR PUBLIC                |
|                                               |
|                                               |

| ONGLET        | CONTENU                                                                                                    |
|---------------|----------------------------------------------------------------------------------------------------|
| Actualités    | Retrouvez ici les dernières nouvelles de l'AQLP : formations, événements à venir et autres informations importantes.                                                                                             |
| Association   | Découvrez tous les avantages d'être membre de l'AQLP et ce que votre adhésion vous apporte.                                                                                                    |
| Événements    | Dans cette section, consultez les événements et formations à venir et inscrivez-vous en quelques clics !                                                                                                    |
| Formations    | Retrouvez ici tous les formations et événements à venir et inscrivez-vous facilement.                                                                                                    |
| Comment faire | Besoin d'aide ? Retrouvez ici toutes les procédures détaillées pour effectuer vos actions sur le site : inscription à une formation ou un événement, modification de votre profil, et bien plus encore.          |
| Documentation | Vous retrouverez ici une sélection variée de documents, comprenant des créations<br>originales (dont certaines exclusives à nos membres!) et des contributions de nos<br>partenaires du milieu du loisir public. |

## Votre profil

En cliquant sur l'icône représentant une silhouette (que vous pourrez remplacer par votre photo, si vous le désirez), vous accédez à toutes les informations liées à votre profil.

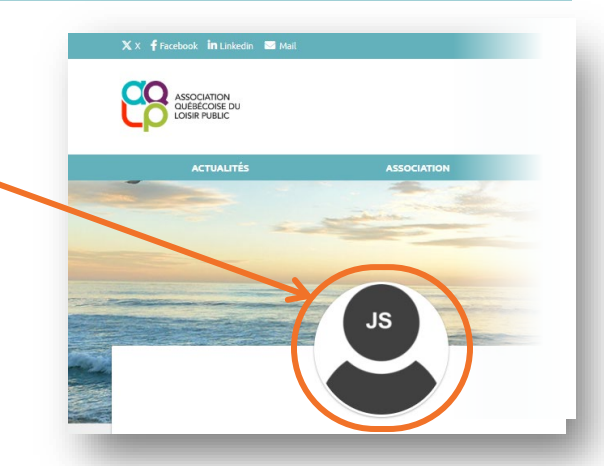

#### Menu de profil

Lorsque vous ouvrez votre profil, un menu apparaît à gauche de l'écran. Il est divisé en trois sections principales :

| Mon profil                                                             | Informations         | Gérez les détails de votre profil :                                                                               |
|------------------------------------------------------------------------|----------------------|----------------------------------------------------------------------------------------------------|
|                                                                        |                      | Identité : Vos informations de base (nom, courriel, etc.).                                                        |
| C Informations Identité Informations supplémentaires                   |                      | Informations supplémentaires : Autres données pertinentes sur votre rôle et votre organisation.                   |
| Collaborateurs                                                         |                      | organisation.                                                                                                    |
| Cotisation / Paiements Reçus / paiements                               | Reçus /<br>Paiements | Consultez l'historique de vos transactions et gérez les paiements.                                                |
| Paramètres Paramètres courriel et abonnements                          | Paramètres           | Personnalisez votre expérience et la gestion de vos<br>données :                                                  |
| Paramètres de confidentialité du<br>profil<br>Changer mon mot de passe |                      | <b>Paramètres courriels et abonnements</b> : Gérez vos préférences de communication.                              |
| Informations sur vos données<br>professionnelles                       |                      | <b>Paramètres de confidentialité du profil</b> : Ajustez qui peut voir vos informations.                          |
|                                                                        |                      | <b>Changer mon mot de passe</b> : Mettez à jour votre mot de passe en cas de besoin.                              |
|                                                                        |                      | <b>Informations sur vos données professionnelles</b> : Vérifiez et ajustez les informations liées à votre emploi. |

Dans les prochaines sections, nous détaillerons chacune de ces options pour vous aider à bien gérer votre espace membre !

## **Section Informations**

#### Onglet *Identité*

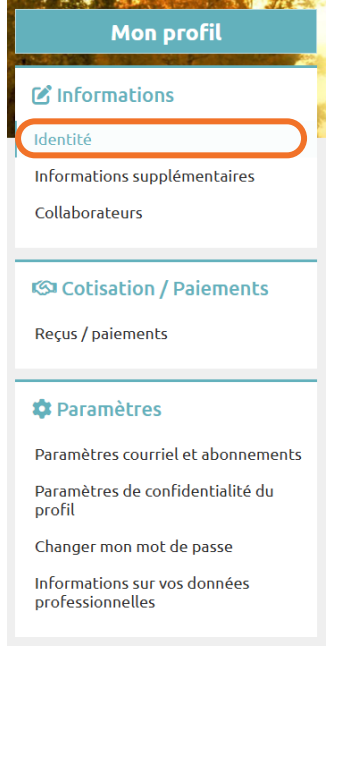

C'est ici que vous modifiez vos informations de base (nom, courriel, etc.). Au besoin, ajouter les informations professionnelles manquantes.

#### Nouveau ! Personnalisez les infos que vous recevez

En sélectionnant vos sujets d'intérêt, vous nous aidez à mieux cibler nos communications. Résultat : vous recevez les bonnes infos, au bon moment, que ce soit pour des formations, des événements ou des actualités pertinentes pour vous.

Comment ? Sélectionnez les catégories qui vous intéressent, enregistrez vos choix... et c'est tout !

Vous pouvez modifier vos préférences à tout moment !

| O Si vous souhaitez m  | odifier vos informations, veuillez remplir le formulaire ci-dessous. |
|------------------------|----------------------------------------------------------------------|
|                        |                                                                      |
| GENRE                  | ~                                                                    |
| мом                    | SAWSON                                                               |
| ,                      |                                                                      |
| PRÉNOM                 | Dalya                                                                |
|                        | Choose File No file chosen                                           |
| PHOTO DE PROFIL        | Taille recommandée : au moins 250px de large et 250px de haut.       |
|                        | Taille maximale : 2 Mo.                                              |
|                        | Choose File No file chosen                                           |
| PHOTO DE COUVERTURE    | Taille recommandée : au moins 1655px de large et 360px de haut.      |
|                        |                                                                      |
| POPULATION             |                                                                      |
| CODE DE DÉCRET         |                                                                      |
| ASSOCIATION            | AQLM                                                                 |
| ANTÉRIEURE             |                                                                      |
| DONNÉES ANTÉRIEURES    |                                                                      |
| MEMBRES                |                                                                      |
| HONORIFIQUES           |                                                                      |
|                        | Aquatique                                                            |
|                        | Bibliothèque                                                         |
| , ,.                   |                                                                      |
| CATÉGORIES D'INTÉRÊT * | Communications, marketing et technologies                            |
|                        |                                                                      |

Suite du visuel de cette page -> N'oubliez pas de cliquer sur « Enregistrer » dans le bas de la page.

|                                                                                                 | Financement                                                                                                    |
|-------------------------------------------------------------------------------------------------|----------------------------------------------------------------------------------------------------|
| ANCIENNETÉ : DEPUIS<br>QUELLE ANNÉE<br>TRAVAILLEZ-VOUS DANS<br>LE MILIEU DU LOISIR<br>MUNICIPAL | 2024                                                                                                    |
| NUMÉRO DE POSTE                                                                                 |                                                                                                    |
| ADRESSE COURRIEL<br>COMPTABILITÉ                                                                |                                                                                                    |
|                                                                                                 | ✓ Enregistrer ★ Annuler                                                                                                    |
| Sur ce site internet nous som<br>et celles-ci ne sont pas visés j                               | umes amenés à traiter des données vous concernant qui sont des informations professionnelles<br>par la Loi sur la protection des renseignements personnels dans le secteur privé.          |
| es renseignements concern<br>ont publics et ne sont pas so                                      | ant l'exercice d'une fonction d'une personne au sein d'une entreprise ou d'un organisme public<br>oumis aux lois protégeant les renseignements personnels, dont :                          |
| le nom;<br>le titre;<br>la fonction;<br>le courriel, l'adresse et le nu.                        | méro de téléphone du lieu de travail.                                                                                                    |
| Ces données peuvent être de<br>partenaires et commanditair<br>purnée stratégique, etc.          | istinées aux membres de l'association, au personnel de l'association ou aux différents<br>res de l'association, dans le cadre de nos activités (formations, événements, tournée régionale, |
| ŝi vous avez des questions à                                                                    | ce sujet veuillez écrire à l'adresse courriel suivante : info@aqlp.ca                                                                                                    |
| Accédez à la page d'information su<br>Accédez à la page des paramètres (                        | r les données personnelles<br>de confidentialité du profil                                                                                                    |
|                                                                                                 |                                                                                                    |
|                                                                                                 | inFo@aqlp.ca 7665, Boul. Lacordaire Montréal, Québec H15 2A7 Tél. : 514 252-5244                                                                                                    |
|                                                                                                 |                                                                                                    |

# Onglet Informations supplémentaires

| Mon profil                                       | C'est sur cette page o<br>Cliquez sur le bouton<br>adresse, si votre organ | que vous modifiez les coordonnées de votre entrep<br>« <b>Ajouter un établissement</b> » pour ajouter une au<br>nisation a plus d'un établissement, |
|--------------------------------------------------|----------------------------------------------------------------------------|----------------------------------------------------------------------------------------------------|
| C Informations                                   | Vous pouvez égaleme<br>d'entrée en poste ou                                | ent y ajouter d'autres détails, comme votre date<br>le lien vers le site web de votre organisation.                                                 |
| Informations supplémentaires                     |                                                                            | Ŭ                                                                                                    |
| Collaborateurs                                   | Informations suppléme                                                      | entaires                                                                                                    |
| S Cotisation / Paiements                         | Établissement 1                                                            |                                                                                                    |
| Reçus / paiements                                |                                                                            | Ville d'à Côté_test                                                                                                    |
| 🌣 Paramètres                                     | ENTREPRISE                                                                 | 123, avenue Principale<br>A1A 1A1 Villetest, QUEBEC<br>Voir / modifier la présentation de mon entreprise                                            |
| Paramètres courriel et abonnements               | SITE WEB                                                                   | https://                                                                                                    |
| profil                                           | LOGO                                                                       | Choisir un fichier Aucun fichier n'a été sélectionné                                                                                                |
| Changer mon mot de passe                         |                                                                            |                                                                                                    |
| Informations sur vos données<br>professionnelles | TITRE                                                                      |                                                                                                    |
|                                                  | TÉLÉPHONE                                                                  | 514 123-1234                                                                                                    |
|                                                  | EMAIL                                                                      | @villeacote.quebec.ca                                                                                                    |
|                                                  | NUMÉRO DE POSTE                                                            | 456                                                                                                    |
|                                                  | 2E NUMÉRO DE TÉLÉPHONE<br>PROFESSIONEL                                     |                                                                                                    |
|                                                  | 2E NUMÉRO DE POSTE                                                         |                                                                                                    |
|                                                  |                                                                            |                                                                                                    |
|                                                  |                                                                            | X Supprimer                                                                                                    |
|                                                  |                                                                            | + Ajouter un établissement                                                                                                    |
|                                                  |                                                                            |                                                                                                    |

#### Onglet Collaborateurs

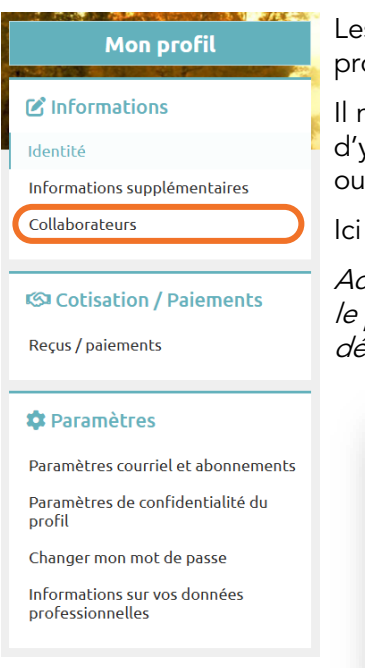

Les collaborateurs sont les employés de votre organisation qui pourront profiter des <u>avantages d'être membre</u>..

Il n'y a pas de limite au nombre de collaborateurs. Nous vous conseillons donc d'y ajouter toute personne susceptible d'utiliser le centre de documentation ou de participer à une formation ou à un événement de l'AQLP dans le futur.

Ici vous pouvez consulter la liste complète des collaborateurs.

Actuellement, il n'est pas encore possible d'identifier les collaborateurs ayant le privilège 'Responsable de profil', mais cette fonctionnalité est en développement et sera disponible prochainement.

| Johnny Holdings |  | × | $\sim$ |
|-----------------|--|---|--------|
|                 |  |   |        |

Pour modifier un profil, cliquez sur l'icône crayon;

Pour **supprimer** profil, cliquez sur l'icône "X";

Pour **ajouter** un profil collaborateur, cliquez sur le bouton « **+ Ajouter** » ; Pour **renvoyer les informations de connexion** à un membre, cliquez sur l'icône d'enveloppe.

Pour ajouter un responsable de profil :

- 1. Ajoutez d'abord la personne comme collaborateur, si ce n'est pas déjà fait.
- 2. **Envoyez un courriel à** <u>info@aqlp.ca</u> pour demander l'activation des accès « responsable de profil » pour cette personne.

\*\* Le profil du membre doit contenir ses informations professionnelles.\*\*

#### <sup>)</sup> Besoin de savoir qui sont les responsables de profil ?

Actuellement, les responsables de profil ne sont pas identifiés dans cette section, mais cette fonctionnalité sera disponible prochainement.

En attendant, veuillez contacter info@aqlp.ca pour obtenir cette information.

#### **IMPORTANT – Ne modifiez PAS un autre profil avec vos informations**

Si vous avez accès au profil de l'ancien responsable de profil, **ne remplacez pas ses informations par les vôtres**. Voici la procédure à suivre :

- 1. Ajoutez votre propre profil en tant que collaborateur.
  - 2. Envo**yez-nous un courriel** pour nous informer que vous êtes désormais responsable de profil et demandez-nous de supprimer l'ancien profil.

#### **Section Cotisation / Paiements**

#### Onglet *Reçus et paiements*

| Mon profil                                           | Retrouvez ici toutes vos factures liée<br>aux formations de l'AQLP. Vous por<br>moment.                     | es à vos inscriptions aux événements<br>uvez les consulter et les télécharger à | et<br>tout |
|------------------------------------------------------|----------------------------------------------------------------------------------------------------|---------------------------------------------------------------------------------|------------|
| Identité Informations supplémentaires Collaborateurs | Les modifications de facturation ne<br>profil de votre organisation. Vous n<br>changements à ces documents. | sont possibles que par le responsable<br>e pouvez donc pas apporter de          | e de       |
| Cotisation / Paiements                               | Vos paiements de cotisations/dons<br>Date Montant                                                           | Туре 🛓                                                                          |            |
| 🕸 Paramètres                                         |                                                                                                    |                                                                                 | 1          |
| Paramètres courriel et abonnements                   |                                                                                                    |                                                                                 |            |
| Paramètres de confidentialité du<br>profil           |                                                                                                    |                                                                                 |            |
| Changer mon mot de passe                             |                                                                                                    |                                                                                 |            |
| Informations sur vos données<br>professionnelles     |                                                                                                    |                                                                                 | I          |

#### **Section Paramètres**

#### Onglet Paramètres courriels et abonnements

#### Mon profil

Informations supplémentaires

Cotisation / Paiements

Paramètres courriel et abonnements

Paramètres de confidentialité du

Changer mon mot de passe Informations sur vos données professionnelles

Informations

Collaborateurs

Reçus / paiements

🕸 Paramètres

profil

Identité

Cette page vous permet de gérer vos préférences de communication avec l'AQLP. Vous pouvez :

- Choisir comment l'association peut vous contacter (adresse postale, courriel ou téléphone).
- Gérer vos abonnements pour recevoir des informations sur les formations, événements, infolettres, communications de conférenciers ou de commanditaires.
- Activer ou désactiver l'envoi de courriels pour aviser d'une publication dans l'onglet « Actualités » de l'intranet.

Les informations sur le traitement des données professionnelles et leur cadre légal sont précisées en bas de page.

N'oubliez pas d'enregistrer vos modifications si vous apportez des changements.

| And an and a second second second second second second second second second second second second second second                                                                |                                                                                                    |
|----------------------------------------------------------------------------------------------------|----------------------------------------------------------------------------------------------------|
| Paramètres courriel et abonnements                                                                                                    |                                                                                                    |
| Je souhaite que l'association me contacte à mon adresse postale                                                                                                    | Professionnelle 1 : 123, avenue                                                                       |
| Je souhaite que l'association me contacte à mon mail                                                                                                    | Professionnel 1 : @villeacote.q                                                                       |
| Je souhaite que l'association me contacte sur mon téléphone                                                                                                    | téléphone professionnel 1:514 🛛 💙                                                                     |
| Abonnements                                                                                                    |                                                                                                    |
| Formations et événements : Je désire rester à l'affut de vos différen<br>événements.                                                                                          | ts programmes de formation ainsi que de vos                                                           |
| Infolettres : Je désire m'abonner à l'infolettre de l'AQLP. Les informa<br>une variété de sujets.                                                                             | ations transmises par l'association porteront sur                                                     |
| Conférenciers, formateurs, présentateurs : Je consens que mes coor<br>conférenciers, formateurs, présentateurs pour des communications<br>vous êtes transmises directem       | données professionnelles soient transmises aux<br>avant ou après leurs prestations qui pourraient     |
| Commanditaires : Je consens à recevoir des communications des cor<br>approbation de l'AQLP, ces derniers peuvent ou par l'intermédiaire o<br>pertinentes. Ces partages visent | nmanditaires de l'AQLP. Après vérification et<br>le l'AQLP vous transmettre des informations          |
| Je souhaite recevoir par mail les actualités déposées sur le site                                                                                                    |                                                                                                    |
|                                                                                                    |                                                                                                    |
| ✓ Enregistrer 🗙 Ann                                                                                                    | uler                                                                                                  |
| Sur ce site internet nous sommes amenés à traiter des données vous conce<br><mark>celles-ci ne sont pas visés par la Loi sur la protection des renseigneme</mark>             | ernant qui sont des informations professionnelles e<br>e <b>nts personnels dans le secteur privé.</b> |
| Certains renseignements permettant d'identifier directement des personn<br>protection des renseignements personnels dans le secteur privé.                                    | es sont publics, voir article 1 de la Loi sur la                                                      |
| es renseignements concernant l'exercice d'une fonction d'une personne a                                                                                                    | u sein d'une entreprise ou d'un organisme public                                                      |

## Onglet *Paramètres de confidentialité du profil*

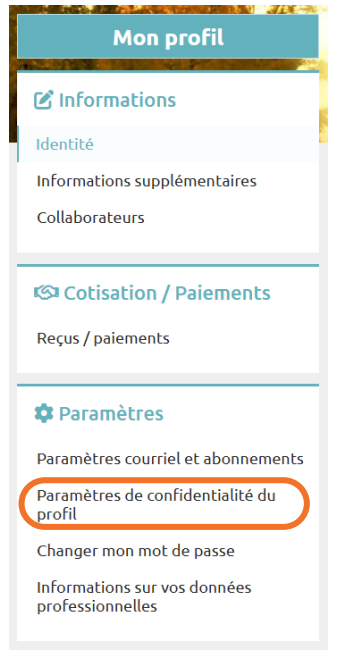

Page non fonctionnelle pour le moment.

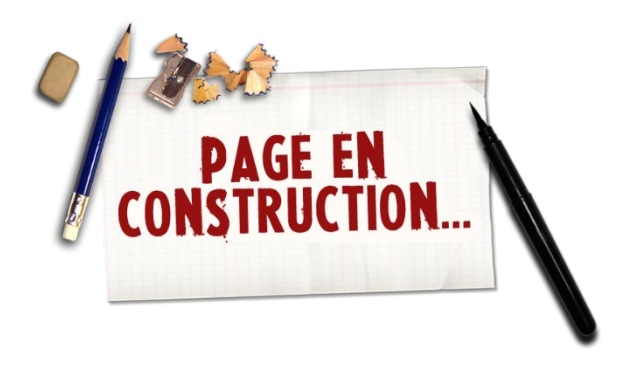

#### Onglet Changer mon mot de passe

| Informations dentité nformations supplémentaires Collaborateurs Collaborateurs Coltisation / Paiements Coltisation / Paiements Paramètres Paramètres Paramètres courriel et abonnements Paramètres de confidentialité du porofil Changer mon mot de passe nformations sur vos données porofessionnelles                                                                                                    | Mon profil                                       |
|----------------------------------------------------------------------------------------------------|--------------------------------------------------|
| dentité nformations supplémentaires Collaborateurs Collaborateurs Colisation / Paiements Colisation / Paiements Paramètres Paramètres Paramètres courriel et abonnements Paramètres de confidentialité du profit Changer mon mot de passe nformations sur vos données professionnelles                                                                                                    | C Informations                                   |
| nformations supplémentaires<br>Collaborateurs<br>Collaborateurs<br>Colisation / Paiements<br>Reçus / paiements<br>Paramètres<br>Paramètres courriel et abonnements<br>Paramètres de confidentialité du<br>orofil<br>Changer mon mot de passe<br>nformations sur vos données<br>orofessionnelles                                                                                                    | Identité                                         |
| Collaborateurs Collaborateurs Collab | Informations supplémentaires                     |
| Cotisation / Paiements Reçus / paiements Paramètres Paramètres courriel et abonnements Paramètres de confidentialité du orofil Changer mon mot de passe nformations sur vos données orofessionnelles                                                                                                    | Collaborateurs                                   |
| Cotisation / Paiements Reçus / paiements Paramètres Paramètres courriel et abonnements Paramètres de confidentialité du profil Changer mon mot de passe Informations sur vos données professionnelles                                                                                                    |                                                  |
| Reçus / paiements Paramètres Paramètres courriel et abonnements Paramètres de confidentialité du profil Changer mon mot de passe Informations sur vos données professionnelles                                                                                                    | Cotisation / Paiements                           |
| Paramètres Paramètres courriel et abonnements Paramètres de confidentialité du porofil Changer mon mot de passe Informations sur vos données porofessionnelles                                                                                                    | Reçus / paiements                                |
| Paramètres Paramètres courriel et abonnements Paramètres de confidentialité du profil Changer mon mot de passe Informations sur vos données professionnelles                                                                                                    |                                                  |
| Paramètres courriel et abonnements<br>Paramètres de confidentialité du<br>orofil<br>Changer mon mot de passe<br>nformations sur vos données<br>orofessionnelles                                                                                                    | 🌣 Paramètres                                     |
| Paramètres de confidentialité du<br>profil<br>Changer mon mot de passe<br>nformations sur vos données<br>professionnelles                                                                                                    | Paramètres courriel et abonnements               |
| Changer mon mot de passe<br>nformations sur vos données<br>professionnelles                                                                                                    | Paramètres de confidentialité du<br>profil       |
| nformations sur vos données<br>professionnelles                                                                                                    | Changer mon mot de passe                         |
|                                                                                                    | Informations sur vos données<br>professionnelles |
|                                                                                                    |                                                  |

Cet onglet vous permet de modifier votre mot de passe en toute sécurité.

Si c'est votre première connexion, saisissez le mot de passe temporaire reçu par courriel dans le champ **"Ancien mot de passe"**, puis choisissez un nouveau mot de passe.

Assurez-vous que celui-ci respecte les critères de sécurité requis.

| <ul> <li>Attention, votre nouve caractères.</li> </ul> | au mot de passe doit faire au moins 12 |
|--------------------------------------------------------|----------------------------------------|
| ANCIEN MOT DE PASSE :                                  |                                        |
| NOUVEAU MOT DE PASSE :                                 |                                        |
| RÉPÉTER MOT DE PASSE :                                 |                                        |
|                                                        |                                        |
|                                                        | ENREGISTRER ANNULER                    |

#### Onglet Information sur vos données professionnelles

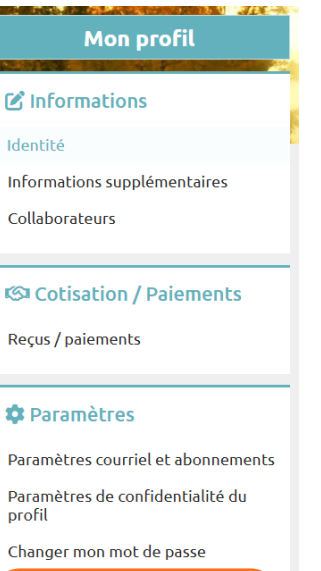

Informations sur vos données professionnelles Retrouvez ici les mentions légales que vous avez acceptées lors de votre première connexion.

Informations sur vos données professionnelles

Sur ce site internet nous sommes amenés à traiter des données vous concernant qui sont des informations professionnelles et <u>celles-ci ne sont pas visés par la Loi sur la protection des renseignements personnels dans le secteur privé.</u>

Certains renseignements permettant d'identifier directement des personnes sont publics, voir article 1 de la *Loi sur la protection des renseignements personnels dans le secteur privé.* 

Les renseignements concernant l'exercice d'une fonction d'une personne au sein d'une entreprise ou d'un organisme public sont publics et ne sont pas soumis aux lois protégeant les renseignements personnels, dont :

- Le nom;
- Le titre;La fonction;
- Le courriel, l'adresse et le numéro de téléphone du lieu de travail.

Ces données peuvent être destinées à différents tiers comme : aux membres de l'association, au personnel de l'association, les commanditaires, les conférenciers, les formateurs, les fournisseurs, les partenaires, les présentateurs, etc. dans le cadre de nos activités (formations, événements, tournée régionale, journée stratégique, etc.). Ces partages visent à faciliter la communication et la coordination des services et événements offerts aux membres. Il est donc essentiel de **vérifier et mettre à jour** les informations de contact.

Si vous avez des questions à ce sujet veuillez écrire à l'adresse courriel suivante : info@aqlp.ca

\*Les membres des catégories **Individuel et Honoraire** doivent fournir leurs **coordonnées professionnelles**. Si ces dernières ne sont pas disponibles, il est possible d'indiquer vos **coordonnées personnelles** aux endroits appropriés. Il est donc important de **prendre connaissance des consentements relatifs à l'utilisation des informations**. Ces partages visent à faciliter la communication et la coordination des services et événements offerts aux membres. Il est donc essentiel de **vérifier et mettre à jour les informations de contact**.

#### Quelles données et quelle utilisation ?

Dans le cadre des différents formulaires présents dans votre espace privé nous pouvons être amenés à recueillir les informations que vous nous communiquez qui sont vos coordonnées professionnelles, les groupes de l'association que vous avez rejoint, ainsi que les autres informations qui peuvent vous être demandées.

Lors du paiement d'une cotisation ou de l'inscription à un événement, d'autres informations sont collectées afin de pouvoir assurer la bonne prise en compte de votre cotisation ou inscription.

Nous sommes également amenés, afin de vous offrir un service de qualité, à conserver des informations sur les courriels que vous avez recus, lus ou cliqués, sur les dates auxquelles vous vous êtes connectés au site internet.